## Dental Online Provider Guide

## **<u>Step 1</u>** - Go to <u>www.anthem</u> and click on Find a Doctor

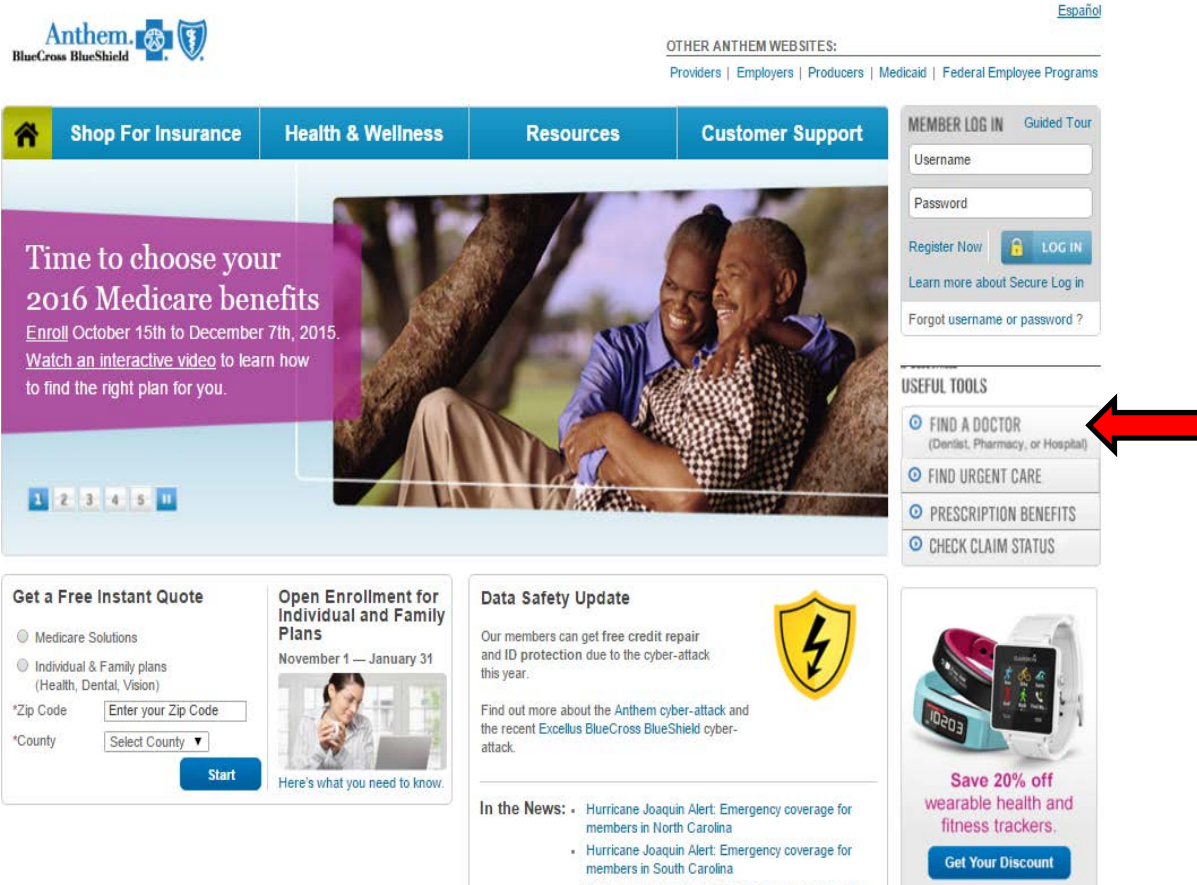

Tropical Storm Erika Alert: Emergency coverage for

## **Step 2** – Search by Selecting a Plan or Network

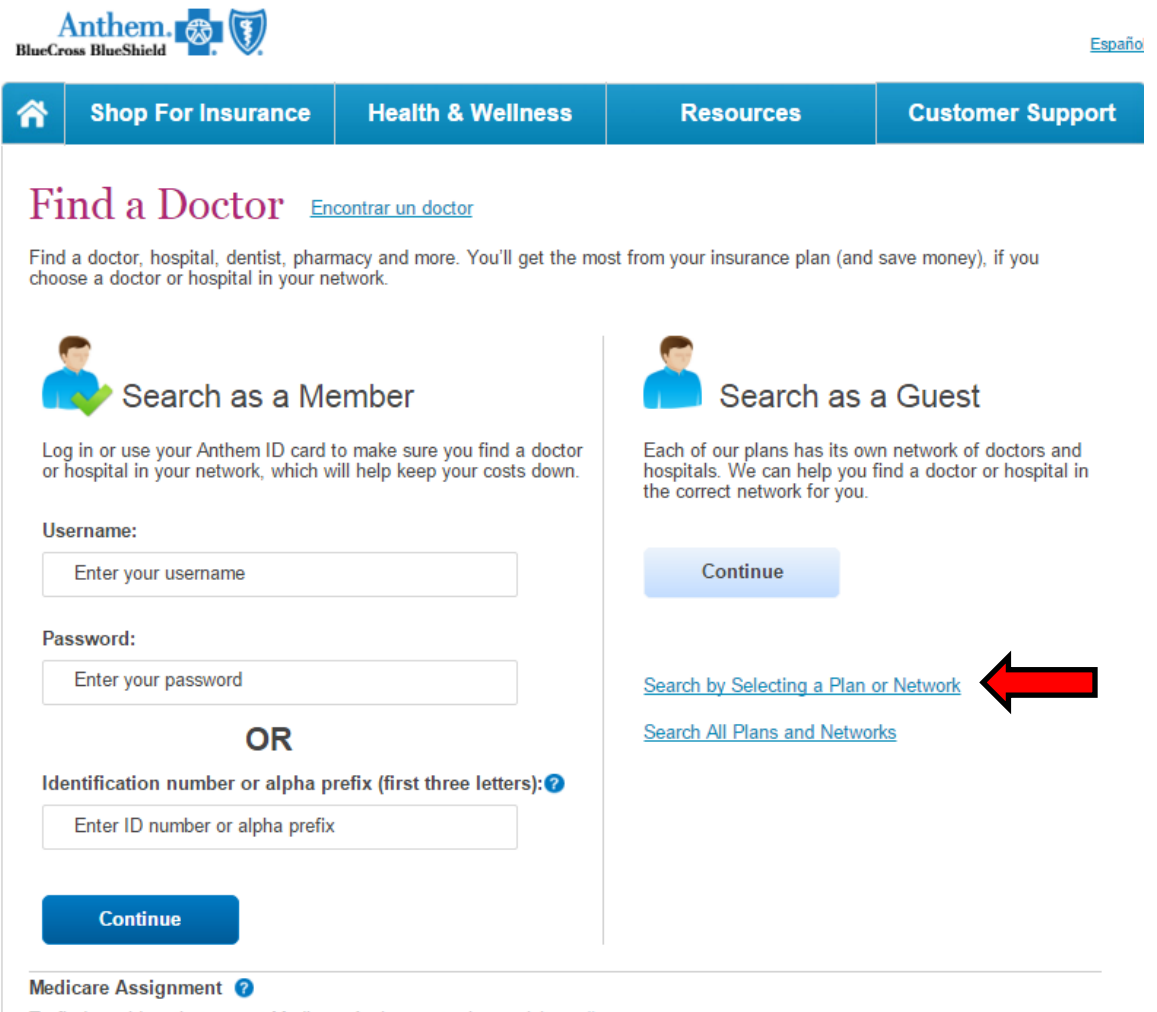

To find providers that accept Medicare Assignment, please visit medicare.gov

## **Step 3** – Search for type of care Dental, Select State and Select Plan/Network Dental 100/200/300

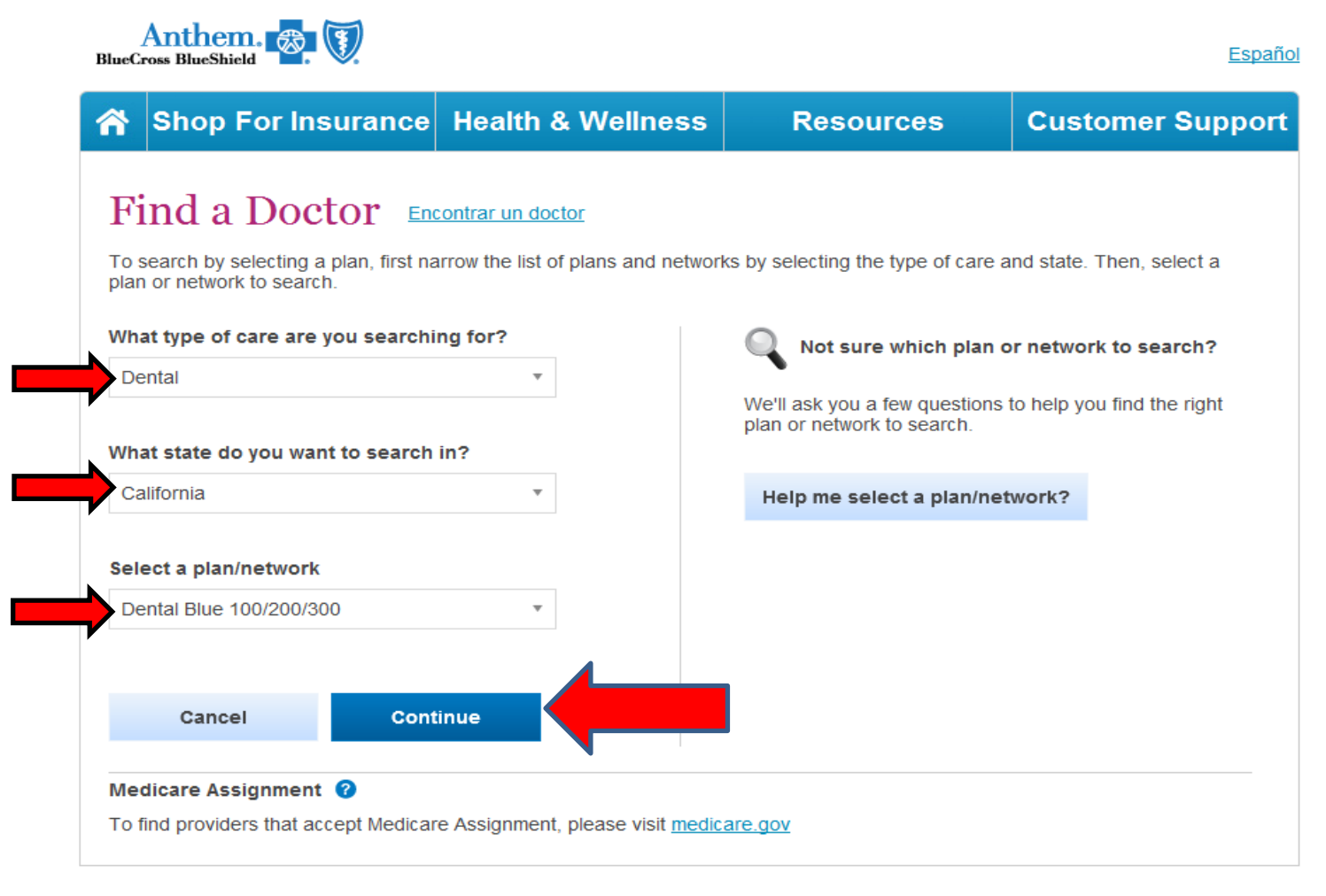

**Step 4** – Select your Preferred Criteria. Please note enter City and State or Zip

| Anthem. 🐯 🚺                                                                                                    |                                |                           | <u>Español</u>   |
|----------------------------------------------------------------------------------------------------|--------------------------------|---------------------------|------------------|
| Shop For Insurance He                                                                                                    | ealth & Wellness               | Resources                 | Customer Support |
| All fields are required unless labeled optional<br>Find a Doctor Encontrar un doctor<br>I want to search this plan/network:<br>Dental Blue 100/200/300 Change plan ? |                                |                           |                  |
| I'm looking for a Dental Professional                                                                                                    | 0                              |                           |                  |
| Who specializes in:                                                                                                    | Whose name                     | Whose name is: (optional) |                  |
| All Specialties                                                                                                    | <ul> <li>Enter name</li> </ul> | 9                         |                  |
| Show specialty details                                                                                                    |                                |                           |                  |
| Located near:                                                                                                    | With in a d                    | listance of:              |                  |
| Enter location                                                                                                    | 20 miles                       | Ŧ                         |                  |
| Who is: (optional)         Accepting New Patients         Accepting New Patients         Able to serve as Primary Care Physician         Show more options           | an (PCP) 🛛                     |                           |                  |
| Se arch                                                                                                    |                                |                           |                  |